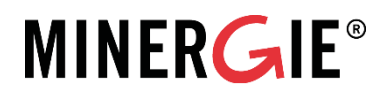

# Minergie-Online-Plattform

Einführung für Antragsstellende

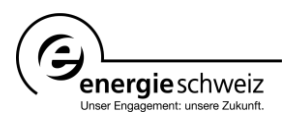

Autor/in Christian Stünzi Béatrice Gauvain Eva Schnider

Minergie Schweiz Geschäftsstelle Bäumleingasse 22 4051 Basel T 061 205 25 50 info@minergie.ch www.minergie.ch

## Inhalt

| 1 | Zweck und Funktionen der Online-Plattform              | 1  |
|---|--------------------------------------------------------|----|
| 2 | Ein Projekt zertifizieren lassen - Schritt für Schritt | 2  |
|   | 2.1 Neues Konto erstellen                              | 2  |
|   | 2.2 Teilnahme am Projekt bestätigen                    | 3  |
|   | 2.3 Projekt eröffnen                                   | 4  |
|   | 2.4 Daten online erfassen                              | 5  |
|   | 2.5 Projekt abbrechen                                  | 12 |
|   | 2.6 Projekt einreichen                                 | 13 |
|   | 2.7 Prüfung und Zertifizierung                         | 15 |
| _ |                                                        |    |
| 3 | Mein Konto                                             | 18 |
|   | 3.1 Konto als Einzelperson                             | 18 |
|   | 3.2 Konto als Mitarbeiter einer Firma                  | 19 |
|   | 3.3 Zugriff auf alle Projekte einer Firma              | 21 |
| 4 | Automatisch generierte E-Mail-Nachrichten              | 22 |
| 5 | ECO Projekt erstellen und verknüpfen                   | 23 |
| 6 | Häufigste Fragen (FAQ)                                 | 25 |

## Zweck und Funktionen der Online-Plattform

Die Online-Erfassung von Minergie-Gesuchen wurde im Dezember 2011 eingeführt und ist mittlerweile in allen Kantonen obligatorisch.

Mit der Online-Plattform wird der Zertifizierungsprozess vereinfacht. Sie dient als zentrale elektronische Dokumenten- und Adressverwaltung und ermöglicht eine Vereinfachung der Abläufe in der Zertifizierung, sowie eine grössere Einsicht in den Prozess bei allen Beteiligten.

Ihre Vorteile auf einen Blick:

1

- Die grosse Datenbank von Personen und Firmen macht das Eintippen von Adressen in den meisten Fällen überflüssig.
- Dokumente wie der Antrag und die Baubestätigung werden direkt von der Online-Plattform generiert und müssen nur noch ausgedruckt und unterschrieben werden. Das Heraussuchen der Adresse der zuständigen Zertifizierungsstelle entfällt.
- Alle Beteiligten können den Zertifizierungsablauf nahtlos mitverfolgen und sind immer auf dem neusten Stand.

Auch mit der Online-Registrierung müssen zusätzlich ein gedrucktes Exemplar des Nachweisformulars (die Beteiligten müssen nicht mehr eingetragen werden, da sie online erfasst werden) und einige Beilagen bei der Zertifizierungsstelle in Papierform eingereicht werden. Unterschrieben wird der Antrag, der beim Einreichen des Projektes automatisch von der Online-Plattform erstellt wird.

Sollten Probleme auftauchen, für die Sie keine Lösung in diesem Dokument finden, dann können Sie sich an das Support-Team wenden.

E-Mail: support@minergie.ch

Telefon: 061 205 25 55 (Montag bis Freitag von 9.00 bis 12.00 Uhr)

## 2 Ein Projekt zertifizieren lassen - Schritt für Schritt

## 2.1 Neues Konto erstellen

Um die Online-Plattform nutzen zu können, ist eine Registrierung erforderlich. Es existieren dabei zwei Möglichkeiten:

| Sehr geehrter Herr                                                                                                    |                                                                      |
|----------------------------------------------------------------------------------------------------|----------------------------------------------------------------------|
| Sie wurden eingeladen, am Projekt "                                                                                                    | Projektnummer 46516) auf der Minergie Online-Plattform teilzunehmen. |
| Um Ihre Beteiligung zu bestätigen besuchen Sie bitte das Projekt unter:                                                                      |                                                                      |
| https://online.minergie.ch/project/46516                                                                                                    |                                                                      |
| Freundliche Grüsse                                                                                                    |                                                                      |
| MINERGIE® Schweiz<br>Supportdienst Online-Plattform                                                                                          |                                                                      |
| Tel. +41 (0)61 467 43 38 (bedient MoFr. 09.00-12.00Uhr)<br>support@minergie.ch<br>www.minergie.ch                                            |                                                                      |
| Dieses E-Mail wurde automatisch durch die Minergie Online-Plattform generiert und hat keine rechtliche Relevanz (https://online.minergie.ch) |                                                                      |

Sie haben eine Einladungs-E-Mail erhalten, weil Sie zu einem Minergie Projekt auf der Online-Plattform hinzugefügt worden sind.

Gehen Sie folgendermassen vor:

- Folgen Sie dem Link des Einladungsmails, Sie werden direkt auf die Online-Plattform weitergeleitet.
- Nun können Sie ein Passwort für Ihr Konto einrichten. Als Benutzername/E-Mail-Adresse fungiert automatisch diejenige E-Mail-Adresse, an welche auch die Einladung verschickt wurde.
- Nach dem Setzen des Passworts, haben Sie Zugriff auf die Felder "Projekte" und "Neues Projekt erstellen".
- Bitte bestätigen Sie zum Schluss Ihre Teilnahme am Projekt. Wie das funktioniert, steht im folgenden Kapitel.

Sie möchten selber ein Gesuch einreichen und haben noch kein Konto auf der Online-Plattform.

- Wenn Sie noch kein Konto haben, können Sie unter <u>https://online.minergie.ch</u> mithilfe von "Neu registrieren" eines erstellen.
- Zuerst werden Sie aufgefordert Ihren Namen, eine E-Mail-Adresse und die gewünschte Sprache anzugeben.

| Neues Konto                  | erstellen                                                                                                    |  |  |  |  |  |
|------------------------------|----------------------------------------------------------------------------------------------------|--|--|--|--|--|
| Registrieren Sie sich hier f | Registrieren Sie sich hier für die Nutzung der Minergie Online-Plattform.                                                                             |  |  |  |  |  |
| Bitte füllen Sie das folgen  | de Formular aus, um ein neues Konto zu erstellen. Im Anschluss daran werden Sie eine E-Mail mit einem Link für die Bestätigung Ihres Kontos erhalten. |  |  |  |  |  |
| Neues Konto erste            | ellen                                                                                                    |  |  |  |  |  |
| Sprache 🏶                    | Deutsch T<br>Ihre bevorzugte Sprache für diese Applikation                                                                                            |  |  |  |  |  |
| Anrede 🏶                     | Herr 🔻                                                                                                    |  |  |  |  |  |
| Vorname 🏶                    |                                                                                                    |  |  |  |  |  |
| Nachname 🏶                   |                                                                                                    |  |  |  |  |  |
| Email 😣                      |                                                                                                    |  |  |  |  |  |
|                              | Die E-Mail Adresse wird auch als Benutzername zum Anmelden verwendet.                                                                                 |  |  |  |  |  |
|                              | Konto erstellen                                                                                                    |  |  |  |  |  |

Sobald Sie "Konto erstellen" betätigt haben, wird Ihnen eine E-Mail zugestellt, die einen Link für die Bestätigung Ihres Kontos enthält.

- Nach dem Aktivieren dieses Links werden Sie aufgefordert ein Passwort f
  ür Ihr Konto zu setzen.
- Sie werden direkt zu Ihren persönlichen Einstellungen weitergeleitet. Hilfe dazu finden Sie im Kapitel "

### 2.2 Teilnahme am Projekt bestätigen

Falls Sie per E-Mail dazu eingeladen wurden an einem Projekt teilzunehmen und Ihr Konto bereits fertig eingerichtet ist, wird sich der Bildschirm folgendermassen präsentieren:

| MINERGIE®<br>Online Plattform           | Projekte Neues Pro                   | iekt 😫 HILFE           | SUPPORT            |       |     |            |       |
|-----------------------------------------|--------------------------------------|------------------------|--------------------|-------|-----|------------|-------|
| Sie werden aufgefordert, als Bauple     | aner am Projekt <i>Minergie-Haus</i> | teilzunehmen [Details] |                    |       |     |            |       |
| Projekte                                | , ,                                  |                        |                    |       |     |            |       |
| Filter<br>Projektbezeichnung i Standort | 1 Beteiligt                          | e i Stand              | ard                | Areal | i   |            |       |
| ID Zer                                  | <u>tifikat</u> Status / Gebāu        | te !                   | Projektbezeichnung |       | PLZ | <u>Ort</u> | Aktuc |

Im gelben Balken oben werden Projekte aufgeführt, bei denen Ihre Teilnahmebestätigung noch fehlt. Mit einem Klick auf "Details" gelangen Sie direkt zum entsprechenden Projekt.

Wenn Sie sich in einem Projekt befinden, in dem Ihre Bestätigung noch fehlt, erscheint folgendes Feld, mithilfe dessen Sie die Bestätigung vornehmen können:

| •                                                             | <br> |
|---------------------------------------------------------------|------|
| Wollen Sie als Bauplaner am Projekt Minergie-Haus teilnehmen? |      |
|                                                               |      |

## 2.3 Projekt eröffnen

| MINERGIE®<br>Online Plattform Projekte                                                                                                    | Neues Projekt Projekt SUPPORT                                                              | Max Mustermann                                                                                | <b>0</b> • Î |
|----------------------------------------------------------------------------------------------------|--------------------------------------------------------------------------------------------|-----------------------------------------------------------------------------------------------|--------------|
| Projekte<br>Filter<br>Bezeichnung <u>i</u> Standort                                                                                                    | MINE ROIE<br>Standardolisarijan<br>MINE ROIE: - P<br>MINE ROIE: - P                        | Suchen / Zertifikature. Projektire.<br>Journal meiner Projekte<br>Filter: Allo System Manuell | Q<br>^       |
| Themenfeld Zertifizierungsdaten                                                                                                    | MINEROIE-A                                                                                 |                                                                                               |              |
| Projektatotus Zertifikotsatotus<br>Erskellt Nicht zertifikots<br>Engericht Provisorisch<br>In Pröfung<br>Nachforderungen pendert Zertifikot succidianaeak | MINEROIE: ECO Provisonisches Zertifikat Definitives Zertifikat Aktualität Veräffentlichung |                                                                                               |              |
| Themenfeld Zertifizierungsstelle/Prüfung                                                                                                    | ^                                                                                          |                                                                                               |              |
| Nachwis-Versionen         #           12         *           12.1         *           12.2         *           13         *           2013         *      | Zuttskatzm Filam                                                                           |                                                                                               |              |
| Keine Ergebnisse                                                                                                    |                                                                                            |                                                                                               |              |
| Keine Projekte gefunden                                                                                                    |                                                                                            |                                                                                               |              |
| Es wurden keine Ihnen zugewiesenen Projekte gefunden.                                                                                                    |                                                                                            |                                                                                               |              |
| Sie können ein neues Projekt eröffnen mittels dem Menü                                                                                                    | intrag "Neues Projekt"                                                                     |                                                                                               |              |

Wählen Sie zuerst aus, welches Zertifikat das Projekt später tragen soll. Bei Unsicherheiten lesen Sie bitte <u>http://www.minergie.ch/de/verstehen/baustandards/</u>.

| Online Plattform Projekte Neues Projekt                                                                                                    |                                                                 | Max Mustermann 📀 💽                                                                                                    |
|----------------------------------------------------------------------------------------------------|-----------------------------------------------------------------|----------------------------------------------------------------------------------------------------|
| Projekt Minergie Label Hinves: Bei Projektänderungen von bereits eingereichten oder provisorisch zertifizie                                                                                                    | rten Minergie-Geböuden muss kein neues Projekt eröffnet werden. | Ein neues Projekt erstellen<br>Geben Sie Ihrem Projekt einen Nomen, um es später<br>enfach referenzieren zu können.<br>Spacificieren Sie die Funktion, die Sie in diesem Projekt<br>ouzuben. Sie können goter wetter Bestigte erinach                                                                                                    |
| Kontakteren Sie in diesem Poli bitte die zuständige Zartifizierungsstelle ihres Konto Projekt Geben Sie dem neuen Projekt einen Nomen, um es später einfach wiederzufinden. Bezeichnung  Bezeichnung  Betrapiel "Neubou EPH Steinerstmasse" | s.                                                              | ertasen und deren Funktion und Fachgebiete ebenfalls<br>eintragen.<br>Konnekte Standort-Informationen sind sehr wichtig für<br>eine nicht zutrödingen Zehtflatzungsstelle<br>weitsregleitet (strux, senn der Konton falch angegeben<br>weitsregleitet (strux, senn der Konton falch angegeben<br>weitsregleitet gehan, senn der Konton falch angegeben<br>zumindest Angeban über den Ort, die PLZ und den |
| Anzahl Geböude                                                                                                    | gången (Bsp. Blockrond)                                         | Kanton.                                                                                                    |

- Die Projektbezeichnung sollte sinnvoll gewählt werden und kann später nur über den Support angepasst werden. Der Begriff wird für die Zertifikate und die Gebäudeliste übernommen.
- Wählen Sie die Funktion aus, die Sie in diesem Projekt ausüben werden.
- Markieren Sie, ob die Rechnung später an Ihre Adresse gesandt werden soll.
- Markieren Sie, ob Sie der Antragsteller sind. Der Antragsteller ist der Vertragspartner von Minergie und kann den Antrag online einreichen. Falls Sie nicht Antragssteller sind, so wechselt ihre Rolle auf Projektkoordination und Sie können das Projekt online ebenfalls einreichen.

### 2.4 Daten online erfassen

In der gelb hinterlegten Box oben auf der Seite finden Sie Hinweise zum jeweiligen Schritt. Sobald Sie die zwingenden Angaben ausgefüllt haben, lässt sich der "Weiter" Knopf drücken. Vorher ist dieser eingegraut und inaktiv.

Die To-Do-Liste rechts informiert Sie über die Schritte die noch ausgeführt werden müssen, damit das Projekt online eingereicht werden kann.

| Online Plattform Projekt Neues Projekt @ HILFE SUPPORT                                                                                                    |                                                                        | Max Mustermann 🧕 🕩                                                                                                    |
|----------------------------------------------------------------------------------------------------|------------------------------------------------------------------------|----------------------------------------------------------------------------------------------------|
| Projekt Schritt 1 / 4: Beteiligungen In desem Schritt missen der Antropsteller der Rechnungskontekt und die Bauherschaft erfasst werden. Zudem können weitere am Projekt beteiligte Personen hinzugefügt werden. | Projektnummer: 56784<br>Standard: Minergie<br>Weiter Projekt abbrechen | Buchen / Zartfikatser         Projektor         Q           To-do-Liste für Projekteinneichung         ^           - Absogsteller erfosst         -           - Bobersschaft erfosst         -           - Obersenschaft erfosst         - |
| Obersicht Propertiedelen Gwebaute Betetligte Dokumente Termine Nachtbederungen<br>Beteiligung<br>Person Firm Funktion Note                                                                                       | Verschnung Beställigt Aktionen                                         |                                                                                                    |
| Max Mustermann     Maxerstrase 5, 10001 Musterhausen                                                                                                    | 🗸 Rechnungsadresse 🖌 🖋 Bearbeiten                                      | Antrag enreichen Projektjournat  OHeuer Eintrag                                                                                                    |
|                                                                                                    |                                                                        | Filter: Alle System Manuell 2. Februar 2018 <sup>®</sup> Projekt erstellt [Max Mustermann]  -                                                                                                    |

Achtung: Solange ein Schritt nicht abgeschlossen ist, wird der "Weiter"-Button eingegraut dargestellt und ist nicht aktivierbar. Erst nachdem Sie alle 4 Schritte ausgeführt haben, erhalten Sie Zugriff auf die blauen Register und können zuvor gemachte Angaben ändern, ergänzen und löschen.

#### Schritt 1: Beteiligte erfassen

Erfassen Sie nun die Namen und Adressen des Antragstellers, der Bauherschafft und allfälliger Drittpersonen wie Bauplanenden oder Architekten.

- Ihr eigener Name und Ihre Funktion sind bereits erfasst und bestätigt.
- Fügen Sie mit "Neue Beteiligung erfassen" weitere Beteiligte hinzu.
- Alle Beteiligten werden per E-Mail über ihre Einladung informiert und haben die Möglichkeit die Teilnahme am Projekt auf der Online-Plattform zu bestätigen.
- Der Antragsteller muss seine Teilnahme zwingend bestätigen, ansonsten ist es nicht möglich, das Projekt einzureichen.
- Wenn die Bauherrschaft mitsamt einer E-Mail-Adresse erfasst wird, so muss auch sie ihre Teilnahme am Projekt bestätigen. Wird die Bauherrschaft jedoch ohne E-Mail-Adresse erfasst, so entfällt dieser Schritt. Dies ist nur bei einer Person möglich, wird eine Firma erfasst, so muss eine E-Mail Adresse angegeben werden.

Die Bauherrschaft und weitere Beteiligte, wie Architekten und Planende können Sie mit einem Klick auf "Neue Beteiligung" zum Projekt hinzufügen.

Der "Weiter"-Button kann erst betätigt werden nachdem das Projekt einen Antragsteller und eine Bauherrschaft enthält, sowie ein Beteiligter als Rechnungskontakt ausgewählt wurde.

| Online Plattform Projekte Neues Projek                                                                                                    | t 🖨 HILFE 🕓 SUPPORT                               |                    |           |                                       |
|----------------------------------------------------------------------------------------------------|---------------------------------------------------|--------------------|-----------|---------------------------------------|
| Projekt                                                                                                    |                                                   |                    | Proj<br>S | ektnummer: 56784<br>tandard: Minergie |
| Schritt 1 / 4: Beteiligungen<br>In diesem Schritt müssen der Antragsteller, der Rechnungskontakt<br>Zudem kännen weitere am Projekt beteiligte Personen hinzugefügt | und die Bauherrschaft erfasst werden.<br>werden.  |                    | Weiter Pr | ojekt abbrechen                       |
| Ubersicht Projektdaten Gebaude Beteiligte Dokumer<br>Beteiligung                                                                                                    | te Termine Nachforderungen                        |                    |           |                                       |
| Person Firma                                                                                                    | Funktion Rolle                                    | Verrechnung        | Bestätigt | Aktionen                              |
| Aux Mustermann -<br>max@mustermann.ch<br>Musterstrasse 5, 10001 Musterhausen                                                                                        | Bauherrschaft Antragsteller (Projektkoordination) | ✓ Rechnungsadresse | ~         | 🖋 Bearbeiten                          |
| 2+ Neue Beteiligung erfassen                                                                                                    |                                                   |                    |           |                                       |

Zuerst können Sie die Art der Beteiligung auswählen, ob es sich beispielsweise um einen Planer oder die Bauherrschaft handelt. Im Falle von Bauplanenden und Bauausführenden ist es zudem möglich ein Fachgebiet anzugeben.

| schen                                                               |                                                            |                                                                   | Projektrummer: 56784<br>standard: Minergie |
|---------------------------------------------------------------------|------------------------------------------------------------|-------------------------------------------------------------------|--------------------------------------------|
| / 4: Beteiligungen<br>zhrit sussen oer Antagetsus: der Keythungskom |                                                            |                                                                   |                                            |
| Bechningte                                                          | Neue Beteiligung<br>Funktion<br>Deteiligung ®<br>Abbrecher | Remeralunternehmer<br>Eigontumor<br>Beteiligter<br>Bauhernschaft. | Water                                      |

Als nächstes kann mithilfe des Suchfeldes kontrolliert werden, ob der gewünschte Kontakt bereits in der Datenbank hinterlegt ist. Wenn der gewünschte Name ins Suchfeld eingetippt wird, zeigt es laufend Vorschläge an. Entspricht einer der Vorschläge der gesuchten Person, so dieser durch Anklicken ausgewählt werden. Wenn sich die gesuchte Person jedoch nicht unter den Vorschlägen befindet, kann sie durch "Neue Person erfassen" eingegeben werden.

|                 | Neue Beteilig   | gung                                                                                           |                                                                                                    |         |
|-----------------|-----------------|------------------------------------------------------------------------------------------------|----------------------------------------------------------------------------------------------------|---------|
|                 | Übersicht       |                                                                                                |                                                                                                    | Sanao ( |
|                 | Beteiligung     | Beteiligter                                                                                    |                                                                                                    |         |
|                 | Fachgebiete     | Ofen- und Cheminéebauer                                                                        |                                                                                                    |         |
|                 | Kontakt         |                                                                                                |                                                                                                    |         |
|                 | Kontakt         | test antrags<br>Antragssteller Antrag, Testfirma, Zürich<br>Test Antraasteller ECO, Testhausen | Noue Person erfassen<br>ontaktangaben in der Datenbank erfasst. Um                                                  |         |
| n 1, 8005 Zanch |                 | gewünschten Kontakt dort aus. Erstellen Sie e<br>vorhanden ist.                                | ie bitte immer erst die Datenbank und wählen Sie den<br>nen neuen Kontakt nur, wenn der gewünschte Beteiligte nicht | beiten  |
|                 | Zurück Abbreche | en                                                                                             | Weiter                                                                                                    |         |

Wenn eine neue Person erfasst wird, kann diese nicht direkt als Mitarbeiter einer Firma zugewiesen werden. Die erfasste Person muss in den Kontoeinstellungen selbst die Firma eingeben (siehe: Mein Konto) oder wahlweise kann der Support angefragt werden( <a href="mailto:support@minergie.ch">support@minergie.ch</a>).

Im nächsten Fenster folgt dann eine kurze Übersicht über die bisherigen Eingaben zusammen mit der Möglichkeit den Beteiligten als Antragsteller und/oder als Rechnungskontakt anzugeben.

| Ingen                                                                                                |                                                                                                |                                                                                                    |        |      |
|----------------------------------------------------------------------------------------------------|------------------------------------------------------------------------------------------------|----------------------------------------------------------------------------------------------------|--------|------|
|                                                                                                    | eue Beteiligung                                                                                |                                                                                                    |        |      |
| steller, der Rechnungskontokt und<br>Itelligte Personen hinzugefugt werd<br>Beteiligte<br>Beteiligte | ersicht<br>eiligung<br>hgebiete<br>son<br>na                                                   | Beteiligter<br>Ofen- und Cheminéebauer<br>Antragssteller Antrag<br>8004 Zurich<br>Testfirma<br>9<br>8004 Zurich<br>testfirma@ |        |      |
| imeening AG<br>se 1, Poetfach 1, 8005 Zünch<br>Antt<br>Rec<br>Zus<br>Zu                              | tragsteller/Rechnun<br>ragsteller<br>:hungsadresse<br>:telladresse Rechnung<br>urück Abbrechen | gskontakt                                                                                                    | Weiter | iten |

#### Schritt 2: Gebäude erfassen

Erfassen Sie hier die zum Projekt gehörenden Gebäude.

Geben Sie im Feld "Polit. Gemeinde" <u>nicht</u> die Postleitzahl an, sondern den Namen der Gemeinde. Es erscheint dann automatisch die zugehörige BFS-Nummer.

**Achtung**: Wenn die Gebäude nicht identisch sind und verschiedene Nachweisformulare erforderlich sind, so müssen Sie für jedes Gebäude ein einzelnes Projekt eröffnen. Pro Projekt darf nur genau ein Nachweisformular hochgeladen werden.

| Minergie-Haus                                                                                                    | Standard: Minergie                                                                                                    |
|----------------------------------------------------------------------------------------------------|----------------------------------------------------------------------------------------------------|
| Schritt 2 / 4: Gebäude<br>In desen Schrit wirden die Spezifikationen des Gebaudes erfasst.<br>Fullen Sie bitte ollte mit einem roten Stem gekennzeichneten Földer aus, erganzen von möglich weitere Felder und drücken anschliessend o<br>Mothente Sie une Mehrtansmendung mehrtere Gebaude erfar bei meine Gebaude mit mehrteren Engängen versichetene Engänge erf<br>Wichtig: Pro Projek kann nur en Minerge-Nachweidformular hochgeladen werden. Sollten Sie also mehrtere Nachweisformulare einreiche                                                | uf "Speichem".<br>assen, konnen Sie diese nach dem Speichem des ersten Gebäudes unten hinzufügen. Weitter Projekt abbrechen<br>wollen, eröffnen Sie für jedes Nachweisformular ein neues Projekt. |
| Übersicht Projektidatien Gebäude Bieteitigte Dokumenfe Temme Nachforderungen                                                                                                    |                                                                                                    |
| Eingänge / Gebäude<br>Ertassung des Gebäudes<br>Bite erfassen Se hier die Spezifikationen des Gebäudes<br>Montern Sie für eine Nehrlachannendung mehrere Gebäude oder bei einem Gebäude (Einzelanwendung) mit mehreren Eingängen verschiedene<br>Eingänge erfassen, konnen Sie diese nach dem Spechern des ertern Gebäude unten hinzufügen.<br>Wichtig: Pro Projekt kom nur ein Minergie-Nachweisformular habtgeladen werden. Sollten Sie also mehrere Nachweisformulare einreichen wollen,<br>erffren Sie für jedes Nachweisformular einreichen wollen. | <b>Zertifizierungstyp</b><br>Enzeinemedung: Dieses Gebaude wird einmalig erstellt. Die Summe der EBP der Hauseingange soll der EBP der<br>Projektdaten entsprechen.                               |
| Neues Gebäude                                                                                                    | ^                                                                                                    |
| Allgemein<br>Bezeichnung #<br>Land # Schweiz •<br>Polt: Seenide # §<br>Prov. Zeit. Datum<br>Def. Zeit. Datum                                                                                                    | Zonen-Information<br>1: Neubou • EPH • ma                                                                                                    |
| Gebäudeadresse                                                                                                    | Weitere Angaben                                                                                                    |
| Strosse                                                                                                    | X-Koordinate                                                                                                    |
| Nummer                                                                                                    | Y-Koordinate                                                                                                    |
| PLZ •                                                                                                    | EGID                                                                                                    |

#### Weitere Gebäude erfassen

Gehen Sie ans untere Ende der Seite, dort finden Sie die Option "Neues Gebäude". Dort können Sie ein neues Gebäude erfassen.

| Gebäudeadresse   |                 | Weitere Angaben  |  |
|------------------|-----------------|------------------|--|
| Strasse          |                 | X-Koordinate     |  |
| Nummer           |                 | Y-Koordinate     |  |
| PLZ 🏶            | 3434            | EGID             |  |
| Ort 😁            | Minergie-Hausen | Versicherungsnr. |  |
|                  |                 | Parzellennummer  |  |
| Speichern 💼 Lösc | hen             |                  |  |
|                  |                 |                  |  |
|                  |                 |                  |  |

#### Schritt 3: Dokumente hochladen

Laden Sie das ausgefüllte Nachweisformular hoch. Wenn Ihr Nachweisformular noch nicht fertig ausgefüllt sein sollte, dann können Sie diesen Schritt mit einem Klick auf "Weiter" auch überspringen.

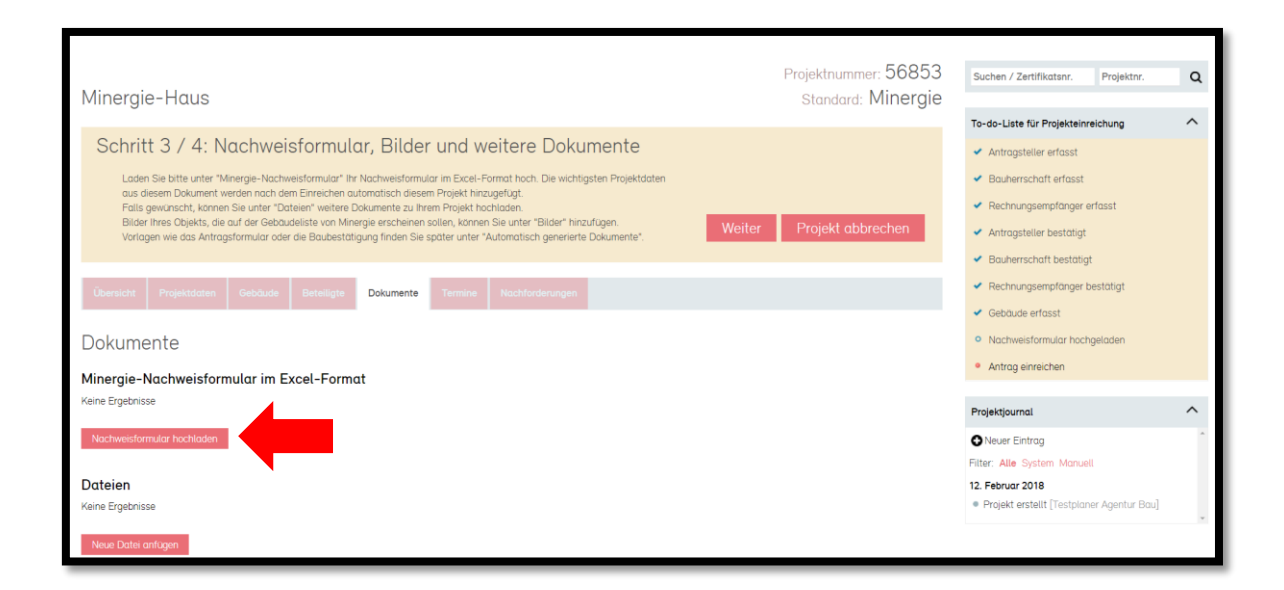

Nachweisformular:

- Das Nachweisformular ist im Dateiformat.xls oder .xlsx in der Rubrik Nachweisformular hochzuladen. Es kann bis zum Einreichen des Gesuchs von den Beteiligten verändert werden. Nach dem Einreichen kann das Nachweisdokument nur im Falle einer Nachforderung geändert werden.
- Bitte laden Sie das Nachweisformular nicht in der Rubrik Dateien hoch, es kann sonst vom System nicht ausgelesen werden.
- Fügen Sie keine zusätzlichen Blätter ein. Es werden nur Nachweisformulare mit fünf Blättern akzeptiert (Eingaben, MINERGIE, Sommer, Nachweis und Uebersicht).
- Es soll, wo immer möglich, eine aktuelle Version des Nachweisformulars hochgeladen werden. Ältere Versionen werden jeweils noch einige Zeit über das Ablaufdatum hin akzeptiert. Die aktuelle Version steht unter <u>www.minergie.ch</u> (->Zertifizieren -> Minergie, Minergie-Nachweise) zum <u>Download</u> bereit.
- Alle gelben Felder müssen ausgefüllt werden, sonst wird das Formular nicht angenommen. Es dürfen keine Fehlermeldungen (rot) im Nachweisdokument aktiv sein. Wenn dies der Fall ist, lesen Sie bitte die <u>Anwendungshilfe</u> durch (->Grundlagen).

Bilder für die Gebäudeliste:

Die hier hochgeladenen Bilder werden in die Gebäudeliste von Minergie (<u>https://www.minergie.ch/de/gebaeude/</u>) übernommen. Dies dient einer optimalen Präsentation des jeweiligen Objektes. Das Einsenden der Bilder an die Zertifizierungsstelle entfällt damit.

Falls mehrere Bilder hochgeladen werden, kann eines als Hauptbild ausgewählt werden. Dieses wird auf der Gebäudeliste als erstes angezeigt.

#### Schritt 4: Termine erfassen

Hier haben Sie die Möglichkeit, die wichtigsten Termine einzutragen. Dieser Schritt kann mit "Weiter" übersprungen werden.

| Minergie-Haus                     |                             |           |         |                   |         |          | Standard: Minergie |
|-----------------------------------|-----------------------------|-----------|---------|-------------------|---------|----------|--------------------|
| Schritt 4 / 4: Term               | INE<br>Termine der Bauetapp |           | Weiter  | Projekt abbrechen |         |          |                    |
| Übersicht Projektdaten Gebö       | äude Beteiligte             | Dokumente | Termine | Nachforderungen   |         |          |                    |
| Ausführungsdaten<br>Minergie-Haus |                             |           |         |                   |         |          |                    |
| Тур                               | Beginn                      | Ende      | Aussch  | reibung           | Vergabe | Erfasser | Aktionen           |
| Dämmung Fassaden                  |                             |           |         |                   |         |          | 🖋 Bearbeiten       |
| Dämmung Dach                      |                             |           |         |                   |         |          | 🖋 Bearbeiten       |
| Dämmung Bodenplatte               |                             |           |         |                   |         |          | 🖋 Bearbeiten       |
| Montage Fenster/Türen             |                             |           |         |                   |         |          | 🖋 Bearbeiten       |
| Fertigstellung                    |                             |           |         |                   |         |          | 🖋 Bearbeiten       |
| ● Neu                             |                             |           |         |                   |         |          |                    |

## 2.5 Projekt abbrechen

Sie können ein Projekt jederzeit abbrechen. Solange das Projekt noch nicht eingereicht wurde, entstehen keine Kosten für Sie. Wurde das Projekt hingegen bereits eingereicht, kann Ihnen entstandener Prüfungsaufwand in Rechnung gestellt werden.

Ein Projekt kann folgendermassen abgebrochen werden: Solange Sie noch am Erfassen der Daten sind, geschieht dies durch "Projekt abbrechen" im gelben Infobalken.

| Minergi              | Minergie-Haus                    |                           |                 |                    |              |                 |  |        | Standard: Minergie |
|----------------------|----------------------------------|---------------------------|-----------------|--------------------|--------------|-----------------|--|--------|--------------------|
| Schrit<br>Falls vorh | t 4 / 4: Te<br>anden, können Sie | ermine<br>hier die Termir | ie der Bauetapp | oen Ihres Projekte | es erfassen. |                 |  | Weiter | Projekt abbrechen  |
| Übersicht            | Projektdaten                     | Gebäude                   | Beteiligte      | Dokumente          | Termine      | Nachforderungen |  |        |                    |
| Ausführ              | rungsdate                        | n                         |                 |                    |              |                 |  |        |                    |

Wenn Sie schon weiter sind, dann können Sie das Projekt auch in der Übersicht direkt löschen:

| Minergie-Haus             |                                                                                                    |                 | Standard: Minergie                                                                                                    |
|---------------------------|----------------------------------------------------------------------------------------------------|-----------------|----------------------------------------------------------------------------------------------------|
| Übersicht Projektdaten Ge | ebäude Beteiligte Dokumente Termin                                                                                 | Nachforderungen |                                                                                                    |
| Übereht                   |                                                                                                    |                 |                                                                                                    |
| Bezei <mark>ng</mark> :   | Minergie-Haus                                                                                                    |                 | Mögliche Aktionen                                                                                                    |
| Sprache:                  |                                                                                                    |                 | Für das Einreichen des Projektes sind noch zusätzliche                                                                         |
| Antragsteller             | Testplaner Agentur Bau, <u>testplaner3@minerg</u> i<br><u>TestplanerFirma1, tester@planer.fi</u><br>1234 Testingen | <u>.ch</u>      | Angaben nötig. Die offenen Punkte sind in der To-do-Liste<br>rechts ersichtlich.                                               |
| Rechnungsadresse:         | Testplaner Agentur Bau, <u>testplaner3@minerg</u><br>TestplanerFirma1, <u>tester@planer.fi</u><br>1234 Testingen   | <u>.ch</u>      | Dieses Projekt löschen<br>Kopieren                                                                                             |
| Projektstatus:            | Erstellt<br>Zertifikatsstatus: Nicht zertifiziert<br>Minergie<br>Minergie-Haus                                     |                 | ECO<br>Falls dieses Projekt auch für den Minergie-ECO Standard<br>vorgesehen ist, markieren Sie bitte die Checkbox und drücken |
| Erstellt am:              | 12. Februar 2018 08:35:09 CET                                                                                      |                 | Sie speichern.                                                                                                    |
| Aktualisiert am:          | 12. Februar 2018 08:49:28 CET                                                                                      |                 | Projekt für ECO vorgesehen     Speichern                                                                                       |
|                           |                                                                                                    |                 |                                                                                                    |

### 2.6 Projekt einreichen

Sind alle Beteiligten und Daten korrekt erfasst, so kann das Projekt online eingereicht werden. Sie erkennen dies daran, dass die To-do-Liste grün eingefärbt ist.

Es gibt zwei Beteiligte die ein Projekt einreichen können. Einerseits ist dies der Antragsteller, andererseits diejenige Person, die das Projekt eröffnet hat und Projektkoordinator genannt wird.

Klicken Sie dafür in der Rubrik "Übersicht" auf "Projekt einreichen" oder auf der grünen To-Do-Liste auf "Antrag einreichen".

Die Zertifizierungsstelle erhält mit dem Einreichen Zugriff auf das Nachweisformular und die Beilagen.

Anschliessend muss der unterschriebene Antrag zusammen mit dem ausgedruckten Nachweisformular und den Beilagen an die Zertifizierungsstelle gesendet werden. Erst wenn das Dossier dort eingetroffen ist, kann die Zertifizierungsstelle das Projekt bearbeiten.

| Minergie-Haus                   |                                                      | Standard: Minergie                                                             |                                                                                                    |
|---------------------------------|------------------------------------------------------|--------------------------------------------------------------------------------|----------------------------------------------------------------------------------------------------|
|                                 |                                                      |                                                                                | To-do-Liste für Projekteinreichung                                                                                                    |
| Das Nachweisformular wurde erfe | olgreich eingelesen                                  |                                                                                | <ul> <li>Antragsteller erfasst</li> </ul>                                                                                                    |
| Übersicht Projektdaten Ge       | sbäude Beteiligte Dokumente Termine Nachforderungen  |                                                                                | <ul> <li>Bauherrschaft erfasst</li> </ul>                                                                                                    |
|                                 |                                                      |                                                                                | ✓ Rechnungsempfänger erfasst                                                                                                    |
| En ent                          |                                                      |                                                                                | <ul> <li>Antragsteller bestatigt</li> </ul>                                                                                                    |
|                                 | Sec. 1.                                              | Mäeliska Aktionen                                                              | <ul> <li>Bauherrschaft bestatigt</li> </ul>                                                                                                    |
| Be, ng.                         | Minergie-Haus                                        | Mogliche Aktionen                                                              | <ul> <li>Rechnungsempfänger bestätigt</li> </ul>                                                                                                    |
| Nachweis-Version                | 2017 7                                               | Projekt einreichen                                                             | ✓ Gebäude erfasst                                                                                                    |
| Antragsteller                   | Testplaner Agentur Bau, testplaner3@minergie.cb      | Dieses Projekt löschen                                                         | <ul> <li>Nachweisformular hochgeladen</li> </ul>                                                                                                    |
|                                 | TestalanerFirma1. testen@planer.fi<br>1234 Testingen | Kapieren                                                                       | Antrog einreichen                                                                                                    |
| Rechnungsadresse.               | Testplaner Agentur Bau, testplaner3@minergie.ch      | FCO                                                                            | Design of the second second se |
|                                 | 1234 Testingen                                       | Falls dieses Projekt auch für den Minergie-ECO Standard                        |                                                                                                    |
| Projektstatus:                  | Erstellt<br>Zeefiketestetus Nicht zeefiliziert       | vorgesehen ist, markieren Sie bitte die Checkbox und drücken<br>Sie speichern. | Filter: Alle Monuell                                                                                                    |
|                                 | Minergie                                             | Projekt für ECO vorgesehen Speichern                                           | 12. Februar 2018                                                                                                    |
| Erotelit am                     | Minergie-ridus                                       |                                                                                | <ul> <li>Dokument "Analysis document" wurde<br/>binzunafürst (Tastalanar Anastur Bau)</li> </ul>                                                                                                    |
| Aktualisiert am                 | 12 Februar 2018 08:55:41 CET                         |                                                                                | Projekt erstellt [Testplaner Agentur Buu]                                                                                                    |
|                                 |                                                      |                                                                                | 8                                                                                                    |

#### Antrag für die Zertifizierungsstelle

- Mit dem Einreichen des Projektes auf der Online-Plattform wird automatisch der Antrag generiert und zum Ausdrucken angeboten.
- Der Antrag befindet sich zudem im Layer "Dokumente" im Feld "Automatisch generierte Dokumente"
- Der Antrag ist vom Antragsteller und der Bauherrschaft zu unterschreiben und zusammen mit den restlichen Unterlagen an die Zertifizierungsstelle zu senden.
- Welche Dokumente in Papierform einzureichen sind und bei welchen das Hochladen auf die Plattform reicht, ist je nach Kanton und Zertifizierungsstelle verschieden geregelt. Setzen Sie sich deshalb bei Unsicherheiten direkt mit der zuständigen Zertifizierungsstelle in Verbindung. Deren Adresse finden Sie auf dem generierten Antrag.

| Übersicht                                             | Projektdaten       | Gebäude          | Beteiligte      | Dokumente | Termine | Nachforderungen |           |                        |
|-------------------------------------------------------|--------------------|------------------|-----------------|-----------|---------|-----------------|-----------|------------------------|
| Dokumer<br>Minergie-No<br><sup>Keine Ergebnisse</sup> | nte<br>achweisform | ular im Ex       | ccel-Formo      | it 1      |         |                 |           |                        |
| Dateien<br>Keine Ergebnisse<br>Neuer Anhang           | anfügen            |                  |                 |           |         |                 |           |                        |
| <b>Bilder</b><br>Bilder, welche aut                   | f der Gebäudelist  | e veröffentlicht | t werden könner | n.        |         |                 |           |                        |
| Keine Ergebnisse<br>Neues Bild anfi                   | ügen               |                  |                 |           |         |                 |           |                        |
| Automat                                               | isch gene          | erierte [        | Dokume          | nte       |         |                 |           |                        |
| Dokument                                              |                    |                  |                 |           |         | Erstellt am     |           | Geändert am            |
| Antrag-28263-1                                        | Test-SE-2017-11    | -06.pdf          |                 |           |         | 6. November 2   | 017 10:50 | 6. November 2017 10:50 |

#### Projekt kopieren

Falls Sie mehrere Projekte mit ähnlichen Angaben erfassen wollen, können Sie die Kopierfunktion nutzen. **Achtung**: Das Kopieren eines Projektes ist nur vor dem Einreichen möglich!

Sobald Sie bei einem Gebäude die 4 Schritte zur Datenerfassung erledigt haben, ist die entsprechende Schaltfläche in der Übersicht zu finden.

| Minergie        | e-Haus                                    |                                                                                                    |                                                            |                                           |         |                 |                                                                                              | Standard: Minergie                                                                                                    |
|-----------------|-------------------------------------------|----------------------------------------------------------------------------------------------------|------------------------------------------------------------|-------------------------------------------|---------|-----------------|----------------------------------------------------------------------------------------------|----------------------------------------------------------------------------------------------------|
| Übersicht       | Projektdaten                              | Gebäude                                                                                                    | Beteiligte                                                 | Dokumente                                 | Termine | Nachforderungen |                                                                                              |                                                                                                    |
| Ü               | ht                                        |                                                                                                    |                                                            |                                           |         |                 |                                                                                              |                                                                                                    |
| Bez ng:         |                                           | Minergie                                                                                                    | -Haus                                                      |                                           |         |                 | Mögliche Aktionen                                                                            | Zusatzprodukte                                                                                                    |
| Sprache:        |                                           |                                                                                                    |                                                            |                                           |         |                 | Für das Einreichen des Projektes sind noch                                                   | ECO                                                                                                    |
| Antragsteller   |                                           | AN1 TEST, <u>an1@minergie ch</u><br>Gartenmann Engineering AG<br>Technoparkstrasse 1, Postfach 1, 8005 Zürich |                                                            |                                           |         |                 | zusätzliche Angaben nötig. Die offenen Punkte sind in<br>der To-Do-Liste rechts ersichtlich. | Falls dieses Projekt auch für den Minergie-ECO Standard<br>vorgesehen ist, markieren Sie bitte die Checkbox und<br>drücken Sie speichern. |
| Rechnungsad     | resse:                                    | AN1 TES<br>Gartenm<br>Technop                                                                                 | T, <u>an1@minerg</u><br>ann Engineerin<br>arkstrasse 1, Po | <u>ie.ch</u><br>g AG<br>ostfach 1, 8005 Z | ürich   |                 | Dieses Projekt löschen<br>Kopieren                                                           | Projekt für ECO vorgesehen Speichern MQS Bau                                                                                              |
| Projektstatus:  |                                           | Erstellt<br>Zertifikat                                                                                        | sstatus: Nicht :                                           | zertifiziert                              |         |                 |                                                                                              | MQS Bau Hilfetext<br>Für MQS Bau Prüfung vorgesehen                                                                                       |
| Erstellt am:    |                                           | 31. Janua                                                                                                    | ar 2018 11:13:4                                            | 1 CET                                     |         |                 |                                                                                              | Antragsteller möchte MQS Bau Speichern                                                                                                    |
| Aktualisiert an | lisiert am: 12. Februar 2018 09:00:40 CET |                                                                                                    |                                                            |                                           |         |                 |                                                                                              | MQS Betrieb                                                                                                    |
|                 |                                           |                                                                                                    |                                                            |                                           |         |                 | -                                                                                            | MQS Betrieb Hilfetext                                                                                                    |
|                 |                                           |                                                                                                    |                                                            |                                           |         |                 |                                                                                              | Für MQS Betrieb Prüfung vorgesehen                                                                                                    |
|                 |                                           |                                                                                                    |                                                            |                                           |         |                 |                                                                                              | Antragsteller möchte MQS Betrieb                                                                                                    |

Nun müssen Sie folgende Eingaben tätigen:

- Angaben zum Projekt: Die Bezeichnung des neuen Projekts
- Beteiligungen: Falls die Beteiligungen gleich bleiben, können Sie einen Haken setzen.
- Gebäudeangaben: Namen und Adresse der im Projekt erfassten Gebäude.

Beteiligungen die zum Zeitpunkt des Kopierens bereits bestätigt worden sind, werden auch bei den kopierten Projekten als bestätigt erscheinen.

### 2.7 Prüfung und Zertifizierung

Die Zertifizierungsstelle prüft das Dossier auf seine Vollständigkeit und weist es einem Prüfer zu. Die weitere Kommunikation zwischen Zertifizierungsstelle/Prüfern und den Antragstellern/Planern erfolgt über die Plattform. Allfällige Nachforderungen, sowie Informationen über die erfolgte Prüfung und die Ausstellung des Zertifikats werden elektronisch kommuniziert. Die Projektbeteiligten sind so jederzeit über den aktuellen Stand des Projekts informiert.

#### Nachforderungen

Unter "Nachforderungen" können Sie einsehen, ob und welche Nachforderungen an das Projekt gestellt werden. Diese können von einer Zertifizierungs- oder Prüfstelle stammen. Oben befindet sich eine Auflistung mit Beschreibung der Nachforderungen. Auch die E-Mail-Adresse des Adressaten ist dort zu finden.

#### Neues Nachweisformular hochladen

Bei bereits eingereichten Projekten ist es nur dann möglich ein neues Nachweisformular hochzuladen, wenn zuvor eine Nachforderung gestellt wurde. Sollten Sie also zu einem Zeitpunkt nach dem Einreichen einen Fehler im Nachweis entdecken, so melden Sie dies am besten direkt der Zertifizierungsstelle.

Sobald eine Nachforderung gestellt wurde, ist unter "Dokumente" bei "Nachweisformular" ein Symbol mit einem Stift sichtbar.

Nach einem Klick auf diesen Button erscheint ein Fenster "Dokument editieren" und Sie können einen neuen Nachweis hochladen.

Achtung: Laden Sie Nachweisformulare nie unter "Dateien" hoch, ansonsten kann das Dokument nicht ausgelesen werden.

| Dokumente                                                                                |              |                                          |                  |          |
|------------------------------------------------------------------------------------------|--------------|------------------------------------------|------------------|----------|
|                                                                                          |              |                                          |                  |          |
| Minergie-Nachweisformular im Excel-Format                                                |              |                                          |                  |          |
| Titel Dateiname Erstellt d                                                               | rch          | Erstellt                                 | am               | Aktionen |
| Nachweis-Dokument 01 minergie-nachweisformular_v2017.7_de.xlsx Larissa La                | zarevic-Küng | 28. Nov                                  | ember 2017 13:52 | 67       |
|                                                                                          |              |                                          |                  |          |
| Dateien                                                                                  |              |                                          |                  |          |
| Titel Dateiname Erst                                                                     | llt durch    | Erstellt am                              |                  | Aktionen |
| Prüfprotokoll 171114_Minergie_Prüfprotokoll_V2018.01_de.pdf Davi                         | Berther      | 10. Februar 2                            | 018 10:59        | 01       |
|                                                                                          |              |                                          |                  |          |
| Neve Date of the                                                                         |              |                                          |                  |          |
| Bilder für Gebäudeliste                                                                  |              |                                          |                  |          |
| Hier hochgeladene Bilder werden auf der Gebaudeliste veroffentlicht.<br>Keine Ergebnisse |              |                                          |                  |          |
| Neues Bild anfügen                                                                       |              |                                          |                  |          |
|                                                                                          |              |                                          |                  |          |
| lame/////Eistellt.durch////                                                              | Ersteit      | /stin/////////////////////////////////// |                  | Aktionen |
| iergie-nachweisformuliar_v2017.7_de.xlsx                                                 |              |                                          |                  |          |
| Dokument editieren                                                                       |              |                                          |                  |          |
| Titel Nachweis-Dok                                                                       | ument        |                                          |                  |          |
| Beschreibung                                                                             |              |                                          |                  |          |
|                                                                                          |              |                                          | 8                |          |
|                                                                                          |              |                                          | 8                | Aktionen |
| pre_Prufprotokoll_V2018.01_de.pdf Dateiname Durchsuche                                   | 1 Keine D    | atei ausgewäl                            | hlt.             |          |
| (Maximalgröss                                                                            | e 16MB):     | ung                                      |                  |          |
| Abbrechen Speichern                                                                      |              |                                          |                  |          |
| Aborcular Speichern                                                                      |              |                                          |                  |          |
| er Gebäudeliste veröffentlicht.                                                          |              |                                          |                  |          |

#### Nachforderung abschliessen

Sobald eine Nachforderung erfüllt wurde, soll das entsprechende Feld unter "Nachforderungen erfüllen" markiert werden. Die entsprechende Zertifizierungs- oder Prüfstelle erhält dann eine Mitteilung, dass die Nachforderung erfüllt sei und kann die Richtigkeit prüfen und unter Umständen erneut eine Nachforderung erfassen.

| Übersicht                                                                    | Projektdaten                          | Gebäude        | Beteiligte         | Dokumente         | Termine       | Nachforderungen                                                           |
|------------------------------------------------------------------------------|---------------------------------------|----------------|--------------------|-------------------|---------------|---------------------------------------------------------------------------|
| Nachfor                                                                      | derunger                              | 1              |                    |                   |               |                                                                           |
| Von                                                                          |                                       |                |                    |                   |               | Empfänger Erledigt am                                                     |
| 30. Mai 2017<br><u>PR1 TEST</u> (Pri<br>Antragsprüfer<br><u>pr1@minergie</u> | ifstelle Thurgau)<br><u>ch</u>        | Nachw          | eisformular        |                   |               | AN1.TESI Cendent                                                          |
| Nachforde                                                                    | rungen erfüll                         | en             |                    |                   |               |                                                                           |
| Melden Sie Nac                                                               | hforderungen hier,                    | wenn Sie dies  | e durch weitere    | Dokumente oder    | Informationer | n an den Prüfer beziehungsweise die Zertifizierungsstelle erledigt haben. |
| Die zuständige                                                               | Person wird autom                     | atisch per E-N | 1ail informiert, c | lass Sie die Nach | forderung erf | illt haben.                                                               |
| Nachforde<br>Nachweisfo                                                      | rungen erfülle<br>rmular<br>19 melden | en             |                    |                   |               |                                                                           |

#### Zertifikate und Verrechnung

Nach erfolgreicher Prüfung wird ein provisorisches Zertifikat ausgestellt und dem Antragsteller auf dem Postweg zugesandt. Die Rechnung für die angefallenen Zertifizierungskosten wird an die als Rechnungskontakt markierte Person versandt. Die Gebühren sind auf <u>https://www.minergie.ch/de/zertifizieren/minergie/</u> aufgelistet.

Nach Vollendung der Bauarbeiten muss die Baubestätigung an die Zertifizierungsstelle geschickt werden. Diese lässt sich, sobald ein Projekt provisorisch zertifiziert wurde, im Layer Übersicht des jeweiligen Projektes generieren. Anschliessend ist die Baubestätigung unter den automatisch generierten Dokumenten zu finden.

Minergie behält sich vor, bei einigen Projekten Ausführungskontrollen durchzuführen.

## 3 Mein Konto

Es stehen Ihnen zwei Kontotypen auf der Online-Plattform zur Verfügung. Wenn Sie die Online-Plattform privat nutzen wollen, sollten Sie ein Konto als Einzelperson anlegen. Für geschäftliche Zwecke sind Mitarbeiterkonten geeignet.

### 3.1 Konto als Einzelperson

Falls Sie "Einzelperson" anwählen, müssen Sie nun noch Ihre Adressdaten angeben. Die rot markierten Angaben sind dabei zwingend. Vergessen Sie nicht "Speichern" zu betätigen wenn Sie fertig sind!

| Persönliche                       | Einstellungen                                                          |              |                                |                                         |             |           |  |
|-----------------------------------|------------------------------------------------------------------------|--------------|--------------------------------|-----------------------------------------|-------------|-----------|--|
|                                   |                                                                        |              |                                |                                         |             |           |  |
| Person Firma                      | Passwort Fachpartner Punkte                                            |              |                                |                                         |             |           |  |
| Art des Kontos                    |                                                                        |              |                                |                                         |             |           |  |
| Тур                               | <ul> <li>Einzelperson</li> <li>Mitarbeiter einer Firma</li> </ul>      |              |                                |                                         |             |           |  |
| Angaben zur Pe                    | rson                                                                   | Kontaktdaten |                                |                                         | Adressdaten |           |  |
| Anrede 😻                          | Herr 💌                                                                 | Email 😣      | hans.muster@firma.ch           |                                         | Strasse 🏶   |           |  |
| Titel                             |                                                                        |              | Die E-Mail Adresse wird auch a | Is Benutzername zum Anmelden verwendet. | Nummer *    |           |  |
| Vorname *                         | Hans                                                                   | Mobil        | Format: +41.44.123.45.67       |                                         | PLZ 😣       |           |  |
| Nachname                          | Muster                                                                 | Tel          |                                |                                         | Ort @       |           |  |
|                                   | Kontaktieren Sie bitte den Support<br>(support@mineraie.ch. 061 205 25 |              | Format: +41 44 123 45 67       |                                         | Kastas      |           |  |
|                                   | 55), wenn Sie dieses Feld ändern                                       | Fax          |                                |                                         | Number      |           |  |
| Sprache @                         | Deutech                                                                |              | Format: +41 44 123 45 67       |                                         | Land        | Schweiz • |  |
|                                   | Ihre bevorzugte Sprache für diese Applikation                          | www          |                                |                                         |             |           |  |
| Veröffentlichung der              | V                                                                      |              |                                |                                         |             |           |  |
| Beteiligungen auf<br>Gebäudeliste |                                                                        |              |                                |                                         |             |           |  |
|                                   |                                                                        |              |                                |                                         |             |           |  |
|                                   |                                                                        |              |                                |                                         |             |           |  |
| Sneichern                         |                                                                        |              |                                |                                         |             |           |  |
| Spectrent                         |                                                                        |              |                                |                                         |             |           |  |

War das Speichern erfolgreich, so erscheint ein gelber Infobalken und Sie können die roten Felder "Projekte" und "Neues Projekt" anwählen.

### 3.2 Konto als Mitarbeiter einer Firma

Falls Sie "Mitarbeiter einer Firma" angewählt haben, müssen Sie Ihre persönliche Adresse nicht angeben. Dafür sollten Sie zum Register "Firma" wechseln und dort entweder eine schon vorhandene Firma auswählen, oder eine neue erfassen.

Tippen Sie auf jeden Fall die Anfangsbuchstaben der Firma ins entsprechende Feld ein. Es werden Ihnen automatisch Vorschläge bereits erfasster Firmen angezeigt. Sollte sich die gesuchte Firma unter den Vorschlägen befinden, so klicken Sie diese an und betätigen Sie den Button "Firma wählen". Die Adressdaten werden dann automatisch ausgefüllt. Benützen Sie den "Speichern"-Button am Ende der Seite, dann ist Ihr Konto fertig eröffnet.

| Persönlig e E | instellungen                                         |
|---------------|------------------------------------------------------|
| Person Firma  | Passwort Fachpartner Punkte                          |
| Firmenname    |                                                      |
| Firma 🏶       | minergie Firma übernehmen Neue Firma erfassen        |
|               | Bitte wählen                                         |
|               | Agence MINERGIE Suisse romande (Yverdon-les-Bains)   |
|               | Agenzia MINERGIE Svizzera italiana (Canobbio)        |
|               | Amt für Umwelt AR (Herisau)                          |
|               | Minergie Zertifizierungsstelle Liechtenstein (Vaduz) |
|               | Geschäftsstelle MINERGIE (Bern)                      |
|               | MINERGIE Agentur Bau (Muttenz)                       |
|               | MINERGIE Info NWCH (Aarau)                           |
|               | MINERGIE Zertifizierungsstelle Kanton Bern (Bern 25) |
|               | MINERGIE-ECO Zertifizierungsstelle St. Gallen (St.   |
|               | Gallen)                                              |
|               | MINERGIE_ECO Zertifizieruposstelle Zürich (Zürich)   |
| Speichern     |                                                      |

| Max Muster bearbeiten |                       |                      |               |             |  |  |  |
|-----------------------|-----------------------|----------------------|---------------|-------------|--|--|--|
| Person Firma          | Konto Dokumente       | Fachpartner Punkte   | Referenzen    | E-Mails     |  |  |  |
| Firma                 | Firma                 |                      |               |             |  |  |  |
| Firmenname            |                       |                      |               |             |  |  |  |
| Firma 🏶               | Test Firmenerfassung, | Basel Firma übernehm | en Neue Firr  | ma erfassen |  |  |  |
| Adressdaten           |                       |                      |               |             |  |  |  |
| Firmenname Zeile 1    | Test Firmenerfassung  | Strasse              | Freie Strasse |             |  |  |  |
| Email                 | firma@firma.ch        | Nummer               | 13α           |             |  |  |  |
| Tel.                  | 078666552211          | PLZ                  | 4056          |             |  |  |  |
| Fax                   |                       | Stadt                | Basel         |             |  |  |  |
| URL                   |                       | Kanton               |               |             |  |  |  |
| Postfach Land Schweiz |                       |                      |               |             |  |  |  |
| Zurück Speichern      | Duplikat suchen       |                      |               |             |  |  |  |

Sollte sich die gewünschte Firma nicht unter den Vorschlägen befinden, so können Sie auch eine neue erfassen. Betätigen Sie dazu den Button "neue Firma erstellen".

| Max Muster bearbeiten            |                       |                      |               |             |
|----------------------------------|-----------------------|----------------------|---------------|-------------|
| Person Firma                     | Konto Dokumente       | Fachpartner Punkte   | Referenzen    | E-Mails     |
| Firma                            |                       |                      |               |             |
| Firmenname                       |                       |                      |               | •           |
| Firma 😣                          | Test Firmenerfassung, | Basel Firma übernehm | en Neue Firr  | ma erfassen |
| Adressdaten                      |                       |                      |               |             |
| Firmenname Zeile 1               | Test Firmenerfassung  | Strasse              | Freie Strasse |             |
| Email                            | firma@firma.ch        | Nummer               | 13α           |             |
| Tel.                             | 078666552211          | PLZ                  | 4056          |             |
| Fax                              |                       | Stadt                | Basel         |             |
| URL                              |                       | Kanton               |               |             |
| Postfach                         |                       | Land                 | Schweiz       |             |
|                                  |                       |                      |               |             |
|                                  |                       |                      |               |             |
| Zurück Speichern Duplikat suchen |                       |                      |               |             |

Darauf hin öffnet sich eine Eingabemaske in der Sie die Adressdaten der Firma erfassen können.

| Firma       | Personen  | Dokumente |                       |         |   |
|-------------|-----------|-----------|-----------------------|---------|---|
| Firma       |           |           |                       |         |   |
| Firmonna    | -         |           |                       |         |   |
| Firmenna    | me        |           |                       |         |   |
| Firmenname  | Zeile 1 🛞 |           | MINERGIE® Member      |         | / |
| Firmenname  | Zeile 2   |           | MINERGIE® Fachpartner |         | / |
| Bemerkunger | n         |           | Bezahlte URL          |         |   |
|             |           |           | Veröffentlichung der  |         |   |
|             |           |           | Beteiligungen auf     |         |   |
|             |           |           | Gebaudeliste          |         |   |
| Hauptsitz   |           |           |                       |         |   |
| Adressan    | gaben     |           |                       |         |   |
| Email       |           |           | Strasse 🏶             |         |   |
| Tel.        |           |           | Nummer 🏶              |         |   |
| Fax         |           |           | PLZ 🏶                 |         |   |
| www         | e?        |           | Postfach              |         |   |
| MWST-Numr   | ner       |           | Ort 🏶                 |         |   |
|             |           |           | Kanton                | •       |   |
|             |           |           | Land                  | Schweiz | • |

## 3.3 Zugriff auf alle Projekte einer Firma

Standardmässig hat jeder Benutzer nur Zugriff auf Projekte, in denen er als Beteiligter erfasst worden ist.

Es ist jedoch auch möglich den Zugang so einzurichten, dass man die Projekte aller Mitarbeiter derselben Firma sehen und bearbeiten kann.

Den Zugriff auf die Projekte der Firma können nur diejenigen Nutzer einstellen, welche die Berechtigung zum Ändern von Firmendaten auf der Online-Plattform haben. Standardmässig trifft dies auf denjenigen Nutzer zu, der die Firma zum ersten Mal erfasst hat. Die Einstellungen befinden sich unter "Mein Konto" in der Registerkarte "Firma".

Falls Sie nicht wissen, wer in Ihrer Firma die Daten auf der Online-Plattform editieren kann, können Sie sich auch an den Support wenden, um den Zugriff auf die Firmenbeteiligungen zu erhalten.

| Persönliche Einstellungen                                                                                                    |                            |                                    |               |               |
|----------------------------------------------------------------------------------------------------|----------------------------|------------------------------------|---------------|---------------|
| Person Firma                                                                                                    | Passwort Fachpartner Punkt |                                    |               |               |
| Eirman 2                                                                                                    |                            |                                    |               |               |
| Firmenno                                                                                                    |                            |                                    |               |               |
| Firma *                                                                                                    | Test Firmenerfassung       | rma übernehmen Neue Firma erfassen |               |               |
| Firmenke, akt-In                                                                                                    | formation                  |                                    | Firmenadresse |               |
| Firmenname Zeile 1 🏶                                                                                                    | Test Firmenerfassung       |                                    | Strasse 🏶     | Freie Strasse |
| Firmenname Zeile 2                                                                                                    |                            |                                    | Nummer 💝      | 13α           |
| Email 🏶                                                                                                    | firma@firma.ch             |                                    | Postfach      |               |
| Tel. 🏶                                                                                                    | 078666552211               |                                    | PLZ 😣         | 4056          |
|                                                                                                    | Format: +41 44 123 45 67   |                                    | Ort 🏶         | Basel         |
| Fax                                                                                                    |                            |                                    |               |               |
|                                                                                                    | Format: +41 44 123 45 67   |                                    | Kanton        | •             |
| WWW                                                                                                    |                            |                                    | Land          | Schweiz 💌     |
| Spezielle Funktionen<br>Projekte an Nachfolger übertragen<br>Im Falle eines Stellenwechsels ermöglicht diese Funktion das Übertragen von Projekten an einen Mitarbeiter in Ihrer Firma.<br>Übertragen werden dabei nur Projekte, die sich noch in Zertifizierung befinder um einen dageschlossen, abgebrochen oder<br>gelöscht sind. |                            |                                    |               |               |
| Personen                                                                                                    |                            | -                                  |               |               |
| Person                                                                                                    |                            | Zugriff auf Firmenbeteiligungen    |               |               |
| Max Muster                                                                                                    |                            |                                    |               |               |
| Speichern                                                                                                    |                            |                                    |               |               |

## 4 Automatisch generierte E-Mail-Nachrichten

In gewissen Situationen werden Sie von der Online-Plattform generierte E-Mails erhalten:

- Wenn Sie neu einen Account erstellen
- Wenn Sie Ihr Passwort, oder die E-Mail-Adresse ändern
- Wenn Sie eine Nachforderung erhalten
- Wenn der Status eines Ihrer Projekte geändert wird

Ausserdem werden nach gewissen Fristen Erinnerungen verschickt:

- Wenn ein Beteiligter seine Teilnahme nicht innerhalb einer Woche bestätigt hat.
- Wenn eine Nachforderung nach drei Wochen noch immer offen ist.
- Wenn zwei Wochen nach dem Antragseingang online noch kein Papierdossier bei der Zertifizierungsstelle als eingegangen markiert wurde.

## 5 ECO Projekt erstellen und verknüpfen

Wenn die zusätzliche Zertifizierung nach ECO gewünscht wird, so kann der Antragssteller unter "Neues Projekt" -> "Minergie-ECO" ein neues Minergie-ECO Projekt erstellen.

| Online Plattform Projekte                                        | Neues Projekt                                                                          | D HILFE SUPPORT           |                             |
|------------------------------------------------------------------|----------------------------------------------------------------------------------------|---------------------------|-----------------------------|
| Projekte<br>Filter<br>Projektbezeichnung                         | MINERGIE<br>MINERGIE<br>Standardlösungen<br>MINERGIE<br>Systemerneuerung<br>MINERGIE-P | i Standard                | Areal i                     |
| Themenfeld Zertifizierungsdaten                                  | MINERGIE-A                                                                             |                           |                             |
| Projektstatus 2 Zertifikatsstatus<br>Erstellt Nicht zertifiziert | MINERGIE-ECO                                                                           | Provisorisches Zertifikat | Definitives Zertifikat<br>- |

Nach Einfüllen der Felder kann das Eco-Projekt mit Minergie verknüpft werden. Diese wird vom Antragsteller des ECO-Projektes gestartet. In das markierte Feld wird die Nummer des Minergie-Projektes eingetragen.

| Online Plattform                                                             | Frojekte Neues Projekt                                                                                                    |
|------------------------------------------------------------------------------|----------------------------------------------------------------------------------------------------|
| Neues MIN                                                                    | ERGIE-ECO Projekt                                                                                                    |
| Name 😣                                                                       | Beispiel: "Neubau EFH Steinerstrasse"                                                                                                |
| Kanton 😣                                                                     | AG V<br>Bitte Standortkanton auswählen                                                                                               |
| Projektsprache * Deutsch  Bitte Projekt- oder Korrespondenzsprache auswählen |                                                                                                    |
| MINERGIE<br>Projektnummer                                                    | Lassen Sie sich vom Antragsteller des Minergie Projekts die Projektnummer des Minergie Projekts geben und tragen Sie diese hier ein. |

Die Verknüpfung wird dann durch den Antragsteller des Minergie-Teils bestätigt, wodurch die Verknüpfung im Tab "Übersicht" angezeigt wird.

| <b>MINERGIE</b> <sup>®</sup>                                       |                                                                                                |                                                                                                    |
|--------------------------------------------------------------------|------------------------------------------------------------------------------------------------|----------------------------------------------------------------------------------------------------|
| Online Plattform                                                   | Projekte Neues Projekt                                                                         | 😳 HILFE 🛛 SUPPORT                                                                                                    |
|                                                                    |                                                                                                |                                                                                                    |
|                                                                    |                                                                                                |                                                                                                    |
| Minergie-Haus                                                      |                                                                                                |                                                                                                    |
| 0                                                                  |                                                                                                |                                                                                                    |
| Der Antragsteller eines MINERG<br>Voraussatzung für einen MINERGIE | IE-ECO Projekts beantragt die Verknüpfung m<br>ECO Antrag ist. Ihr Projekt wird durch diese Vi | nit Ihrem MINERGIE-Projekt.Diese Verknüpfung ist notwendig, da ein MINERGIE-Projekt<br>arkniinfung indech in knings Waise banistächtigt Wann Sie sicher eind, dass as sich um dasselbe |
| Projekt handelt, dann klicken Sie bit                              | te auf Annehmen, um diese Verknüpfung zuzul                                                    | ennapiong jedoch in keiner weise beeintrachtigt, wein die sicher sind, auss es sich am aussebe<br>lassen.                                                                              |
| Projektnummer                                                      | 28315                                                                                          |                                                                                                    |
| Projekt                                                            | Minergie-ECO                                                                                   |                                                                                                    |
| Projektstatus                                                      | Erstellt<br>Vorstudie/Projektierung, Er                                                        | rstellung Antrag                                                                                                    |
| Zertifikatsstatus                                                  | Nicht zertifiziert                                                                             |                                                                                                    |
| Antragsteller                                                      | AN1 TEST (an1@minergie.o                                                                       | ch)                                                                                                    |
|                                                                    |                                                                                                |                                                                                                    |
|                                                                    |                                                                                                |                                                                                                    |
| Übersicht Projektdaten G                                           | ebäude Beteiligte Dokumente                                                                    | Termine Nachforderungen                                                                                                    |
|                                                                    |                                                                                                |                                                                                                    |
| Dokumente                                                          |                                                                                                |                                                                                                    |
|                                                                    |                                                                                                |                                                                                                    |

# 6 Häufigste Fragen (FAQ)

| No. | Frage                                                                                                    | Antwort                                                                                                    |
|-----|----------------------------------------------------------------------------------------------------|----------------------------------------------------------------------------------------------------|
| 1   | Ich komme trotz Einführung und<br>Hilfsdokumenten nicht mehr<br>weiter, an wen kann ich mich<br>wenden?                                                        | Das Support Team kann Ihnen bestimmt wei-<br>terhelfen, Sie erreichen uns per E-Mail unter:<br>support@minergie.ch oder per Telefon: +41 61<br>205 25 55, jeweils morgens von 09.00-12.00<br>Uhr.                                                                                   |
| 2   | Müssen wirklich alle Beteiligten<br>erfasst sein?                                                                                                    | Antragsteller und Bauherrschaft müssen zwin-<br>gend erfasst werden. Der Antragsteller muss<br>seine Teilnahme in jedem Fall bestätigen, die<br>Bauherrschaft nur dann, wenn er mit E-Mail-Ad-<br>resse erfasst wurde und deshalb einen Account<br>hat.                             |
| 3   | Wo erhalte ich die Vorlage für<br>das Nachweisformular?                                                                                                    | Unter www.minergie.ch, Menu "Zertifizieren, Mi-<br>nergie". Bitte verwenden Sie jeweils ein neues<br>Formular, alte Formulare werden von der On-<br>line-Plattform nach einer gewissen Zeit nicht<br>mehr akzeptiert.                                                               |
| 4   | Ich habe ein Projekt mit mehre-<br>ren Nachweisformularen. Kann<br>ich diese alle zusammen unter<br>"Dokumente", zum Beispiel bei<br>den "Dateien", hochladen? | Nein. Für jedes Nachweisformular muss online<br>ein separates Projekt eröffnet werden.                                                                                                    |
| 5   | Wozu soll man Bilder hochla-<br>den?                                                                                                    | Die hochgeladenen Bilder werden in der Ge-<br>bäudeliste von Minergie publiziert.                                                                                                    |
| 6   | Ich kann das Projekt nicht on-<br>line einreichen bzw. den Status<br>"Erfasst" nicht zu "Eingereicht"<br>wechseln. Warum?                                      | Möglicherweise ist das Nachweisformular nicht<br>korrekt ausgefüllt (rote Fehlermeldungen im<br>Formular) oder hochgeladen oder es haben<br>noch nicht alle Beteiligte die Teilnahme bestä-<br>tigt. In der To-do-Liste sehen Sie die noch zu<br>erledigenden Punkte.               |
| 7   | Wohin muss ich den Antrag senden?                                                                                                    | An die zuständige Zertifizierungsstelle ihres Kantons.                                                                                                    |
| 8   | Was muss ich mit dem ausge-<br>druckten Antrag tun?                                                                                                    | Unterschreiben lassen und dem Gesuch beile-<br>gen, das an die Zertifizierungsstelle gesandt<br>wird. So kann Ihr Dossier unverzüglich zuge-<br>ordnet werden.                                                                                                    |
| 9   | Was muss dem Antrag alles beiliegen?                                                                                                    | Auf dem Antrag sind einzusendende Beilagen vermerkt. Bei Unklarheiten hilft Ihnen die zuständige Zertifizierungsstelle weiter.                                                                                                    |
| 10  | Ich habe mein Gesuch online<br>erfasst und das Dossier ver-<br>sandt, die Zertifizierung startet<br>aber nicht. Was tun?                                       | Stellen Sie zuerst sicher, dass das Gesuch den<br>Status "eingereicht" hat und das Dossier mit<br>den unterschriebenen Dokumenten versandt<br>wurde. Wenn seither schon mehr als zwei Wo-<br>chen vergangen sind, schreiben Sie bitte eine<br>E-Mail an Ihre Zertifizierungsstelle. |
| 11  | Wie lange dauert die Zertifizie-<br>rung im Normalfall?                                                                                                    | Wenn das Gesuch hohe Qualität aufweist und<br>korrekt eingereicht wurde und somit keine<br>Nachforderungen gestellt werden müssen, dau-<br>ert die provisorische Zertifizierung ca. sechs<br>Wochen, die definitive vier Wochen.                                                    |

| 12 | Das Gebäude ist fertig er-<br>stellt. Wie erhalte ich nun das<br>definitive Zertifikat?                     | Reichen Sie die unterzeichnete Baubestätigung<br>ein. Die Vorlage ist auf der Online-Plattform in der<br>Rubrik "Übersicht" generierbar und wird unter "Do-<br>kumente" abgelegt.                                          |
|----|----------------------------------------------------------------------------------------------------|----------------------------------------------------------------------------------------------------|
|    |                                                                                                    | Falls Abweichungen vom eingereichten Projekt zu verzeichnen sind, weisen Sie bitte explizit darauf hin. Es finden regelmässig Ausführungskontrollen statt.                                                                 |
| 13 | Wie kann ich Daten in der<br>Online-Gebäudeliste verän-<br>dern?                                            | Bilder müssen selbst in der Online-Plattform hoch-<br>geladen werden (unter "Dokumente/Bilder"). Auch<br>Adressen und Namen der Beteiligten werden di-<br>rekt aus der Online-Plattform in die Gebäudeliste<br>übernommen. |
| 14 | Was muss ich mit Minergie-<br>P-Anträgen tun?                                                               | Auch Minergie-P-Anträge werden über die Online-<br>Plattform abgewickelt. Dafür muss unter "Neues<br>Projekt" Minergie-P ausgewählt werden, nachträg-<br>lich ist eine Änderung nur durch den Support mög-<br>lich.        |
| 15 | Was muss ich mit Minergie-<br>A-Anträgen tun?                                                               | Auch Minergie-A-Anträge werden über die Online-<br>Plattform abgewickelt. Dafür muss unter "Neues<br>Projekt" Minergie-A ausgewählt werden, nachträg-<br>lich ist eine Änderung nur durch den Support mög-<br>lich.        |
| 16 | Ich habe mein Passwort ver-<br>gessen, was jetzt?                                                           | Betätigen Sie den "Passwort vergessen" Link auf<br>der Anmeldeseite oder setzen Sie sich mit dem<br>Support in Verbindung, dann können Sie ein<br>neues Passwort wählen.                                                   |
| 17 | Die Registrierung auf der<br>Plattform klappt nicht, was<br>jetzt?                                          | Im Abschnitt 2.1 wird die Registrierung erklärt.<br>Falls das auch nicht hilft, können Sie sich an unse-<br>ren Support wenden.                                                                                            |
| 18 | Das Erstellen einer neuen<br>Firma klappt nicht / es wird<br>eine Fehlermeldung ange-<br>zeigt.             | Wahrscheinlich ist die betreffende Firma bereits<br>erfasst. Auf Seite 18 ist erklärt, wie Sie in dem Fall<br>vorgehen können.                                                                                             |
| 19 | Ich habe Bilder für ein Pro-<br>jekt hochgeladen, doch diese<br>erscheinen nicht auf der Ge-<br>bäudeliste. | Die Gebäudeliste wird über Nacht synchronisiert,<br>die Bilder erscheinen also erst einen Tag nach<br>dem Hochladen.                                                                                                    |
| 20 | Warum kann ich die Projekte<br>meiner Firmenkollegen nicht<br>sehen?                                        | Standardmässig ist der Zugriff auf Projekte von<br>Firmenkollegen deaktiviert. Im Abschnitt Zugriff auf<br>alle Projekte einer Firma auf Seite 21 wird erklärt<br>wie Sie den Zugriff aktivieren können.                   |